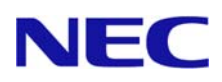

# IP-SAN LAN ドライバー インストレーションガイド

## 1. はじめに

本インストレーションガイドは、iSCSI ブートのシステムをセットアップする際に必要な LAN ドライバー、BACS(LAN ドライバーユーティリティ)のインストールおよび設定方法について説明しています。

### 1.1. 適用対象

本手順書の適用範囲は下記の通りです。

## <対象装置>

Express5800/B110d、B120d、B120d-h Express5800/B120e、B120e-h

### <対象 LAN コントローラー>

- ・ N8403-064 (本体標準装備のネットワークアダプター)
- ・N8403-067 (増設ボード)

## <対象 OS の製品名と省略形式>

| 省略形式                        | 対象 OS の製品名                                         |
|-----------------------------|----------------------------------------------------|
| Windows Server 2008 (32Bit) | Microsoft® Windows Server® 2008 Standard (32Bit)   |
|                             | Microsoft® Windows Server® 2008 Enterprise (32Bit) |
| Windows Server 2008 (64Bit) | Microsoft® Windows Server® 2008 Standard (64Bit)   |
|                             | Microsoft® Windows Server® 2008 Enterprise (64Bit) |
| Windows Server 2008 R2      | Microsoft® Windows Server® 2008 R2 Standard        |
|                             | Microsoft® Windows Server® 2008 R2 Enterprise      |
| Windows Server 2012         | Microsoft® Windows Server® 2012 Standard           |
|                             | Microsoft® Windows Server® 2012 Datacenter         |

### 1.2. 商標について

Microsoft、Windows、Windows Server、Hyper-V は米国 Microsoft Corporation の米国および その他の国における登録商標または商標です。Broadcom、NetXtreme、 Ethernet@Wirespeedは、合衆国内とその他各国の Broadcom Corporation および/または従 属的な企業の商標です。その他、記載の会社名および商品名は各社の商標または登録商 標です。なお、本文では TM,R マークを明記していません。

### 1.3. 外来語のカタカナ表記について

本書では外来語の長音表記に関して、国語審議会の報告を基に告示された内閣告示に 原則準拠しています。但し、OS やアプリケーションソフトウェアなどの記述では準拠 していないことがありますが、誤記ではありません。

### 1.4. インストール前準備

以下は可能なインストール方法を示します

◇: EXPRESSBUILDER にてシームレスセットアップ及びマニュアルセットアップ可

●:マニュアルセットアップのみ可

―: 未サポート

| 装置            | LAN       | Windows      | Windows      | Windows    | Windows |
|---------------|-----------|--------------|--------------|------------|---------|
|               | コントローラ    | Server       | Server       | Server     | Server  |
|               | —         | 2008 (32Bit) | 2008 (64Bit) | 2008 R2    | 2012    |
| Express5800/  | N8403-064 | $\diamond$   | $\diamond$   | $\diamond$ | —       |
| B110d 、B120d  |           |              |              |            |         |
| B120d-h       | N8403-067 | _            | •            | •          | _       |
|               |           |              |              |            |         |
| Express5800/  | N8403-064 | •            | •            | •          | •       |
| B120e、B120e-h |           |              |              |            |         |
|               | N8403-067 | _            | •            | •          | •       |

## 2. インストール方法

## 2.1. OSインストール時のLANドライバー読み込み手順

1. OS インストール画面で「ドライバーの読み込み」をクリックしてください。

| 🌀 🍠 Windows のインストール                                                            |                     |                      | ×     |
|--------------------------------------------------------------------------------|---------------------|----------------------|-------|
| Windows のインストール場所を選択                                                           | してください。             |                      |       |
| 名前                                                                             | 승計サイズ               | 空咨領域」種類              |       |
| ≪を最新の情報に更新(民)                                                                  |                     | ドライブ オブション (肌羊糸曲)(魚) |       |
| <ul> <li>ドライバの読み込み(L)</li> <li>ドライバが見つかりませんでした。[ドライバの<br/>提供してください。</li> </ul> | Di読み込み] をクリックしてインスト | ール用の大容量記憶装置ドラ        | 9477æ |
|                                                                                |                     |                      | 法へ(N) |

2. 「参照」ボタンをクリックします。

| Windows のインストール     A     Windows     S     S |
|----------------------------------------------------------------------------------------------------|
| インストールするドライバを選択してください。                                                                                                    |
| ドライバの読み込み<br>ハードドライブへのアクセスに必要なデバイスドライバをインストールするには、ドライバ ファイル<br>が含まれているメディアを挿入してから、IOKI をクリックしてください。<br>注: インストール メディアは、フロッピー ディスク、CD、DVD、または USB フラッシュ ドライブで<br>す。 ● COLOCIT 2001 17217 CELIMINATOTIC TO 2007 (NUT)                                                                                                    |
| 参照(0)         再スキャン(B)         次へ(N)                                                                                                    |

- 3. 光ディスクドライブから「バックアップ DVD-ROM」を取り出し、装置に添付されている 「EXPRESSBUILDER」をセットします。
- 4. 「EXPRESSBUILDER」内の下記フォルダを選択して[OK]をクリックします。

Express5800/B110d、B120d、B120d-h の場合

- Windows Server 2008 (32Bit):
  - ¥005¥win¥winnt¥oemfd¥ws2008¥evbd¥
- Windows Server 2008 (64Bit):
  - ¥005¥win¥winnt¥oemfd¥ws2008x64¥evbd
- Windows Server 2008 R2:
  - ¥005¥win¥winnt¥oemfd¥ws2008r2¥evbd

#### Express5800/ B120e の場合

- Windows Server 2008 (32Bit):
  - ¥002¥win¥winnt¥ws2008¥lan¥bcom¥ws2008x86¥lan¥bcom¥iscsiboot
     ¥07040403¥evbd
- Windows Server 2008 (64Bit):
  - ¥002¥win¥winnt¥ws2008x64¥r1¥lan¥bcom¥ws2008x64¥lan¥bcom¥isc siboot¥07040403¥evbd
- Windows Server 2008 R2:
  - ¥002¥win¥winnt¥ws2008x64¥r2¥lan¥bcom¥ws2008\_r2¥lan¥bcom¥isc siboot¥07040403¥evbd
- Windows Server 2012:
  - ¥002¥win¥winnt¥ws2012¥lan¥bcom¥ws2012x64¥lan¥bcom¥drvinst¥0 7040403¥windows\_64¥evbd

#### Express5800/ B120e-h の場合

- Windows Server 2008 (32Bit):
  - ¥001¥win¥winnt¥ws2008¥lan¥bcom¥ws2008x86¥lan¥bcom¥iscsiboot
     ¥07040403¥evbd
- Windows Server 2008 (64Bit):
  - ¥001¥win¥winnt¥ws2008x64¥r1¥lan¥bcom¥ws2008x64¥lan¥bcom¥isc
     siboot¥07040403¥evbd

- Windows Server 2008 R2:
  - ¥001¥win¥winnt¥ws2008x64¥r2¥lan¥bcom¥ws2008\_r2¥lan¥bcom¥isc
     siboot¥07040403¥evbd
- Windows Server 2012:
  - ¥001¥win¥winnt¥ws2012¥lan¥bcom¥ws2012x64¥lan¥bcom¥drvinst¥0 7040403¥windows\_64¥evbd
- 5. 下記デバイスが表示されますので、デバイスを選択し「次へ」をクリックしてください。

Broadcom BCM57810 NetXtreme II 10 GigE Multi Function

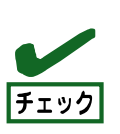

Express5800/B120e、B120e-h に Windows Server 2012 をインストールする 場合は手順 8 に進んでください。

 再度手順1~2を実施し、「EXPRESSBUILDER」内の下記フォルダを選択して[OK]をクリックします。

Express5800/B110d、B120d、B120d-h の場合

- Windows Server 2008 (32Bit):
  - ¥005¥win¥winnt¥oemfd¥ws2008¥ois
- Windows Server 2008 (64Bit):
  - ¥005¥win¥winnt¥oemfd¥ws2008x64¥ois
- Windows Server 2008 R2:
  - ¥005¥win¥winnt¥oemfd¥ws2008r2¥ois

#### Express5800/B120e の場合

- Windows Server 2008 (32Bit):
  - ¥002¥win¥winnt¥ws2008¥lan¥bcom¥ws2008x86¥lan¥bcom¥iscsiboot
     ¥07040403¥ois
- Windows Server 2008 (64Bit):
  - ¥002¥win¥winnt¥ws2008x64¥r1¥lan¥bcom¥ws2008x64¥lan¥bcom¥isc
     siboot¥07040403¥ois

- Windows Server 2008 R2:
  - ¥002¥win¥winnt¥ws2008x64¥r2¥lan¥bcom¥ws2008\_r2¥lan¥bcom¥isc siboot¥07040403¥ois

#### Express5800/B120e-h の場合

- Windows Server 2008 (32Bit):
  - ¥001¥win¥winnt¥ws2008¥lan¥bcom¥ws2008x86¥lan¥bcom¥iscsiboot
     ¥07040403¥ois
- Windows Server 2008 (64Bit):
  - ¥001¥win¥winnt¥ws2008x64¥r1¥lan¥bcom¥ws2008x64¥lan¥bcom¥isc siboot¥07040403¥ois
- Windows Server 2008 R2:
  - ¥001¥win¥winnt¥ws2008x64¥r2¥lan¥bcom¥ws2008\_r2¥lan¥bcom¥isc
     siboot¥07040403¥ois
- 7. 下記デバイスが表示されますので、デバイスを選択し「次へ」をクリックしてください。

Broadcom BCM57810 NetXtreme II 10 GigE iSCSI Adapter

8. ターゲットディスクを認識していることを確認してください。

ターゲットディスクが表示されない場合、「最新の状態に更新」をクリックしてください。

| 🍃 对 Windows ( | のインストール   | - and     |            |          |          |
|---------------|-----------|-----------|------------|----------|----------|
| Windows (     | のインストール   | 場所を選択し    | てください。     |          |          |
| 名前            | ή         |           | 合計サイズ      | 空き領域 種類  |          |
|               | スクロ 未割り当て | て領域       | 150.0 GB   | 150.0 GB |          |
|               |           |           |            |          |          |
|               |           |           |            |          |          |
|               |           |           |            |          |          |
|               |           |           |            |          |          |
| 4、最新の時        | 報(二面 新(R) | → 買川B余(D) |            |          |          |
|               | 読み込み(L)   | 拡張(⊗)     | サイズ: 81920 | MB 適用(P) | キャンセル(E) |
|               |           |           |            |          |          |
|               |           |           |            |          |          |
|               |           |           |            |          | (水へ(N)   |

9. 光ディスクドライブから「EXPRESSBUILDER」を取り出し、「バックアップ DVD-ROM」をセット し、インストールを続けてください。

## 2.2. OSインストール後の手順

以下の手順で、Starter Packの適用を行ってください。

- 装置に添付されている「EXPRESSBUILDER」を使用し、「Starter Pack の適用」を実行します。

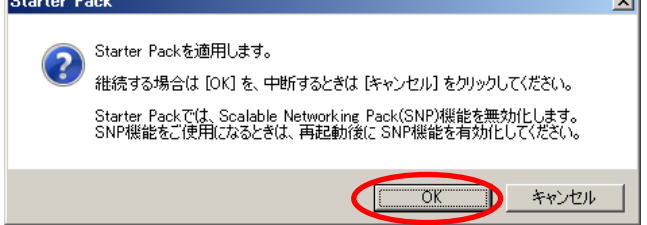

3. Starter Pack の適用状況が表示されます。

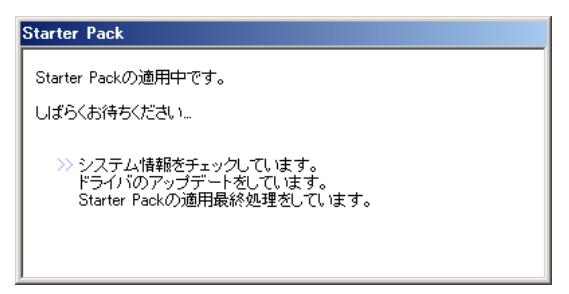

4. Starter Pack の適用が完了後、システムの再起動メッセージが表示されます。

「OK」をクリックし、システムを再起動してください。

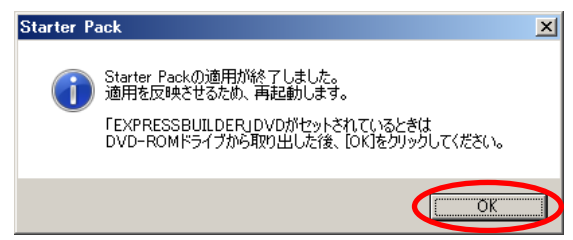

## 3. バージョン確認方法

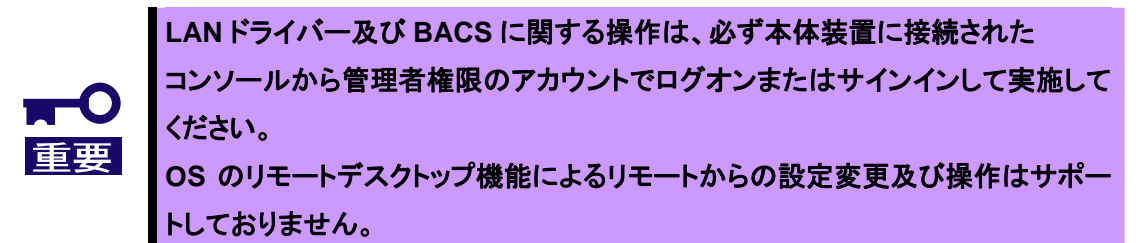

以下の手順を参照し、LAN ドライバー及び BACS のバージョンを確認してください。

- 1. 「サーバーマネージャ」を開き、「診断 / デバイスマネージャ」をクリックします。
- 「システムデバイス配下」、「ネットワークアダプター」、「記憶域コントローラー」を展開し、各配下の「Broadcom BCM57810 xxx」をダブルクリックし、プロパティを表示します。
- 3. 「ドライバー」タブを選択し以下のバージョンであることを確認します。

Express5800/B110d、B120d、B120d-h の場合

| [システム | : 7.0.45.0 |  |
|-------|------------|--|
|       |            |  |

- [ネットワークアダプター]-[ Broadcom BCM57810 xxx] : 7.0.11.0
- [記憶域コントローラー]-[ Broadcom BCM57810 xxx] 2.7.0.13.0

Express5800/B120e、B120e-h の場合

| [システムデバイス] - [Broadcom BCM57810 xxx]   | : 7.4.33.0 |
|----------------------------------------|------------|
| [ネットワークアダプター]-[ Broadcom BCM57810 xxx] | : 7.4.23.0 |
| [記憶域コントローラー]-[ Broadcom BCM57810 xxx]  | : 7.4.4.0  |

- 4. 「コントロールパネル」を開き、「Broadcom Control Suite」をダブルクリックします。
- 5. 「Help」から「About」を起動し、BACS が以下のバージョンであることを確認します。

#### Express5800/B110d、B120d、B120d-h の場合

[BACS] : 15.0.30.0

#### Express5800/B120e、B120e-hの場合

[BACS] : 15.5.7.0

## 4. 重要事項、チェック事項

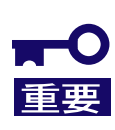

Windows Server 2008 R2 では、OS インストール時に使用した iSCSI ポート以外でブートする場合、KB976042 の適用が必要です。 <u>http://support.microsoft.com/kb/976042</u>

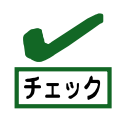

iSCSI ブートで使用しているコントローラーによるチーミングは作成できません。

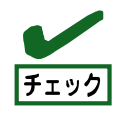

iSCSIブートで使用しているコントローラー以外のBACSによるチーミングの設定 手順は装置に添付されている「インストレーションガイド(Windows 編)」を参照し てください。 LBFO によるチーミングは下記ページ内の「Windows Server 2012 NIC チーミ ング(LBFO)設定手順書」を参照して下さい。 http://support.express.nec.co.jp/os/w2012/

~

チェック

iStorage E1 をご使用の場合、OS ブートパスがアクティブ時のみのクラッシュダ ンプをサポートしています。

## 5. iSCSI コントローラーについて

iSCSIコントローラー(ポート)関連設定は以下の赤く囲んでいる箇所になります。

#### [BACS]

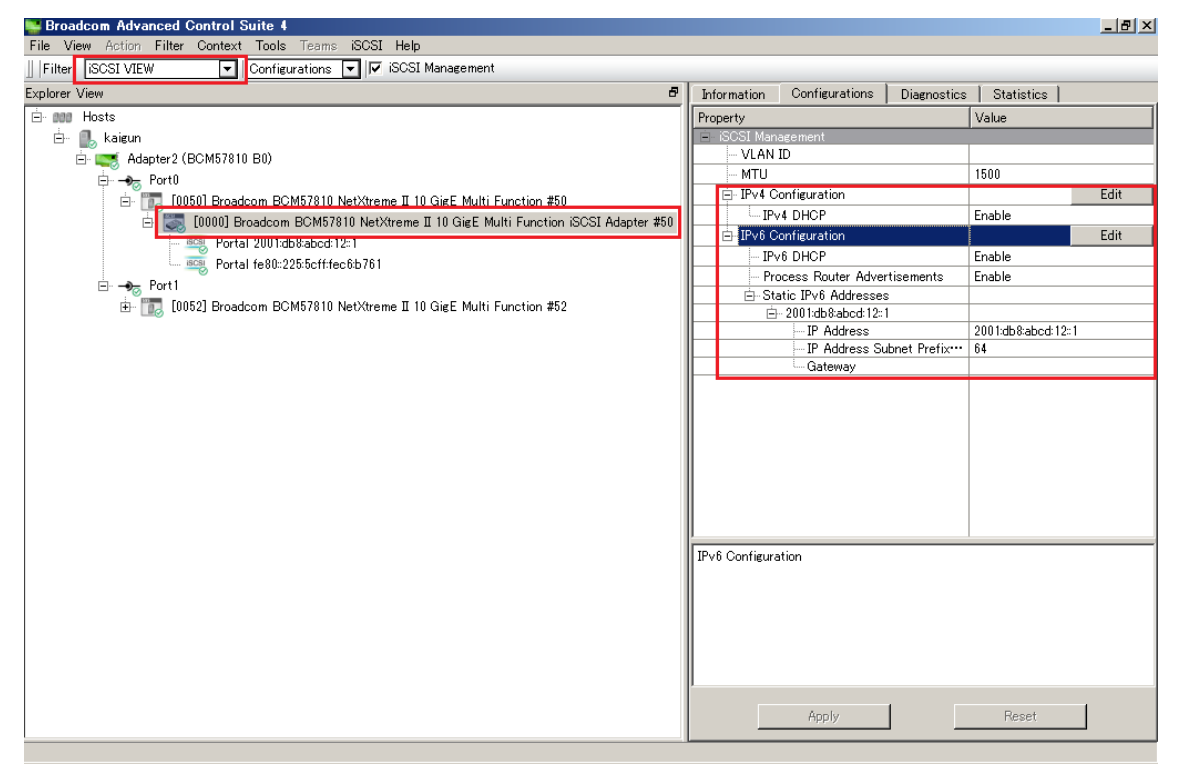

[デバイスマネージャ]

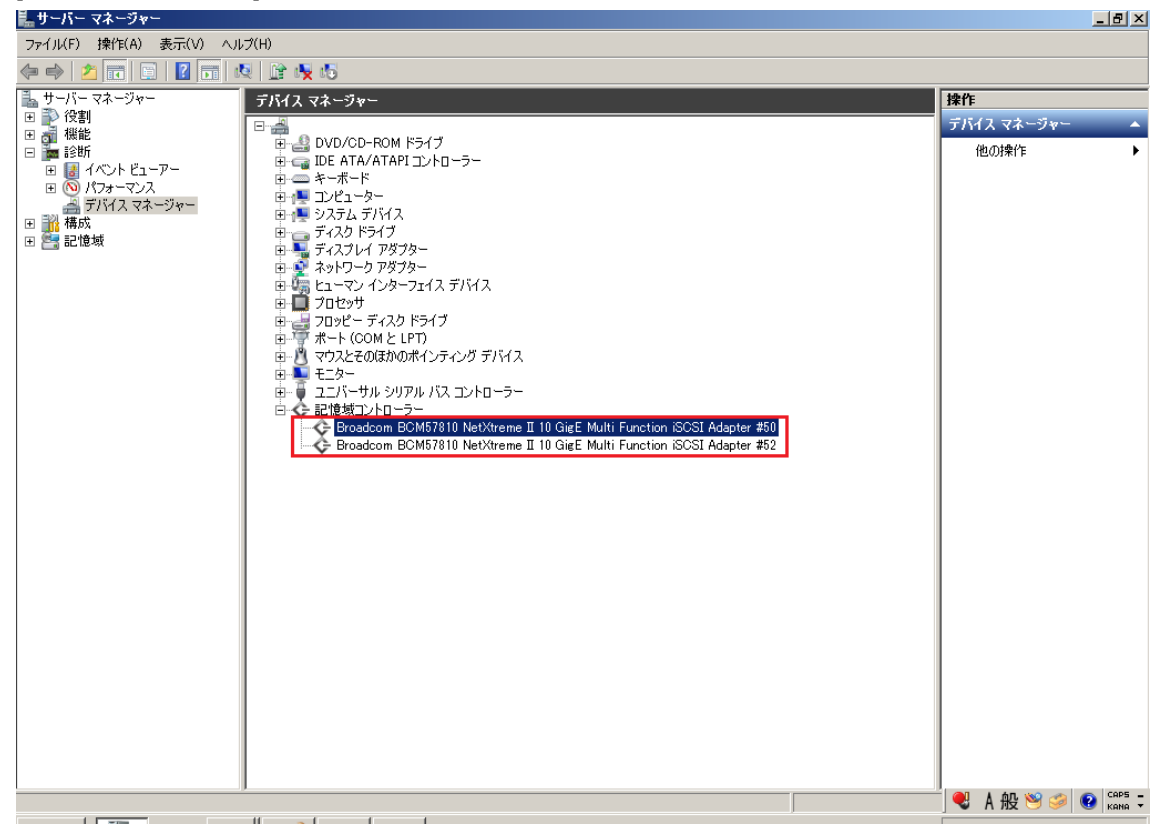